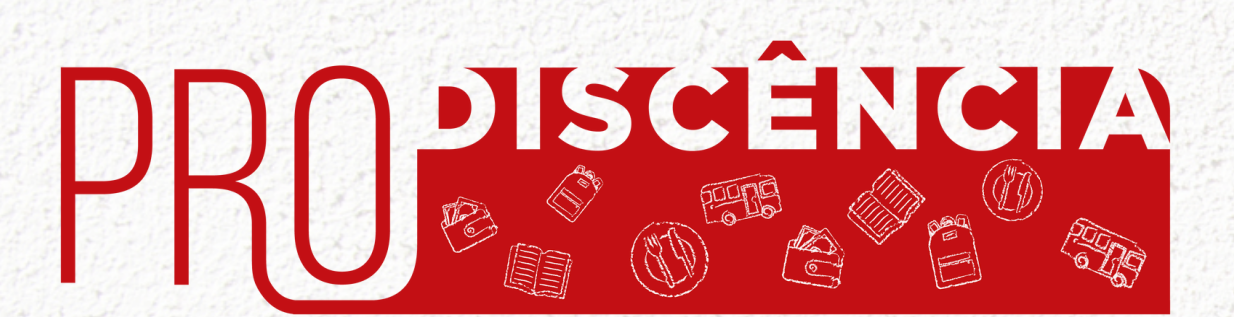

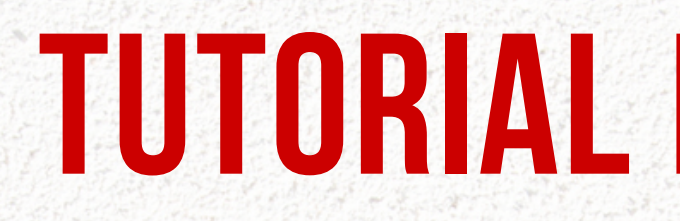

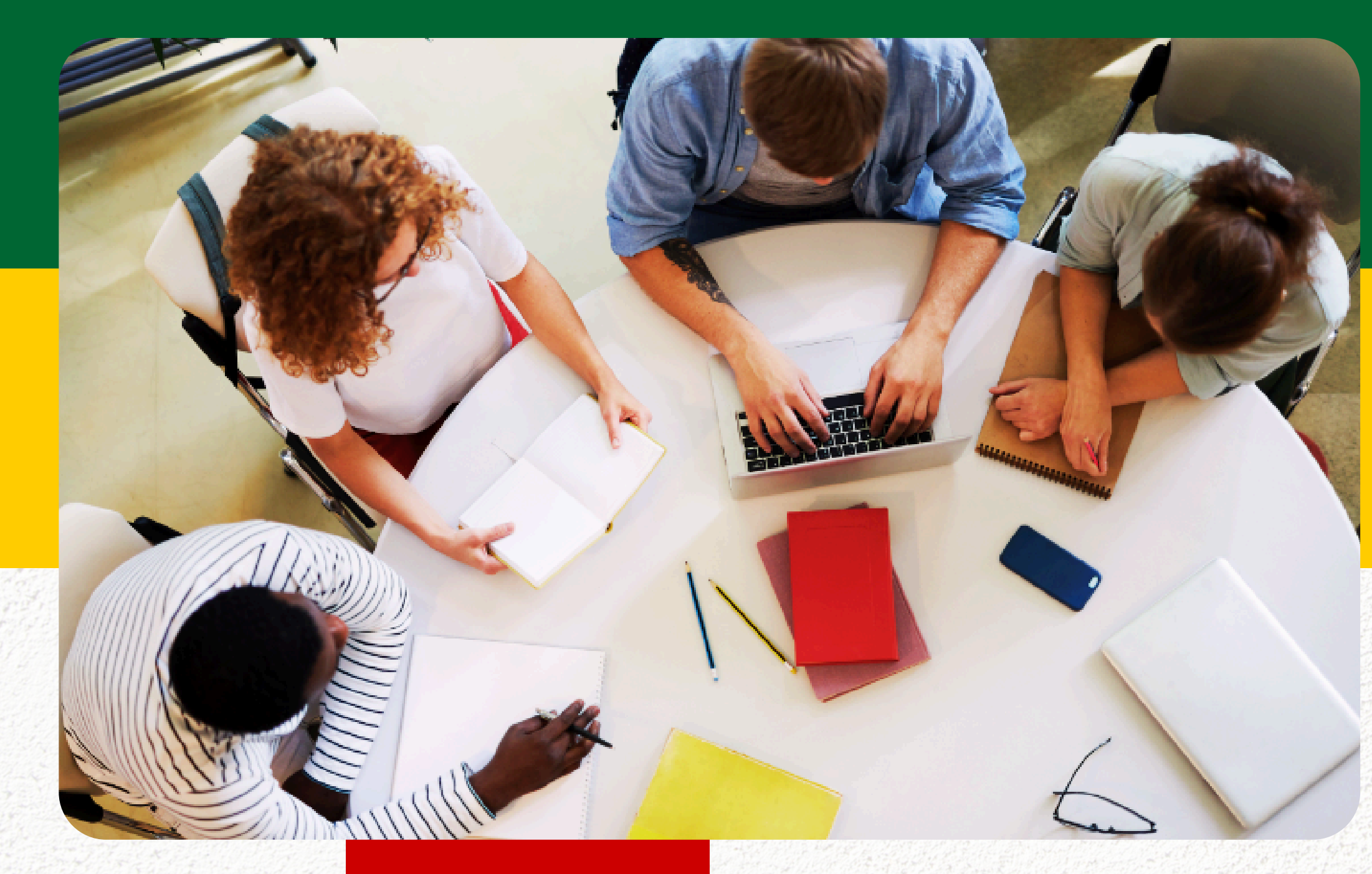

# **TUTORIAL DE INSCRIÇÃO**

 $\bullet \bullet \bullet \bullet \bullet$  $\bullet \bullet \bullet \bullet \bullet$ 

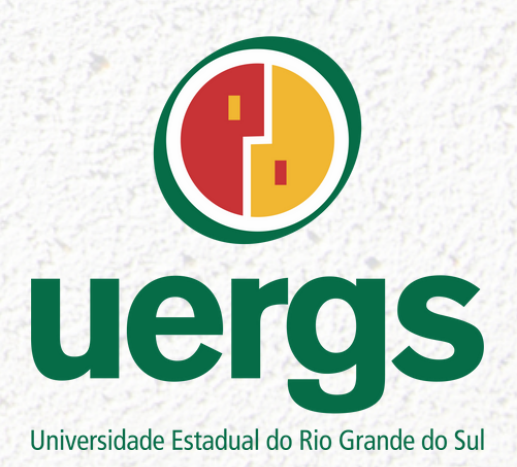

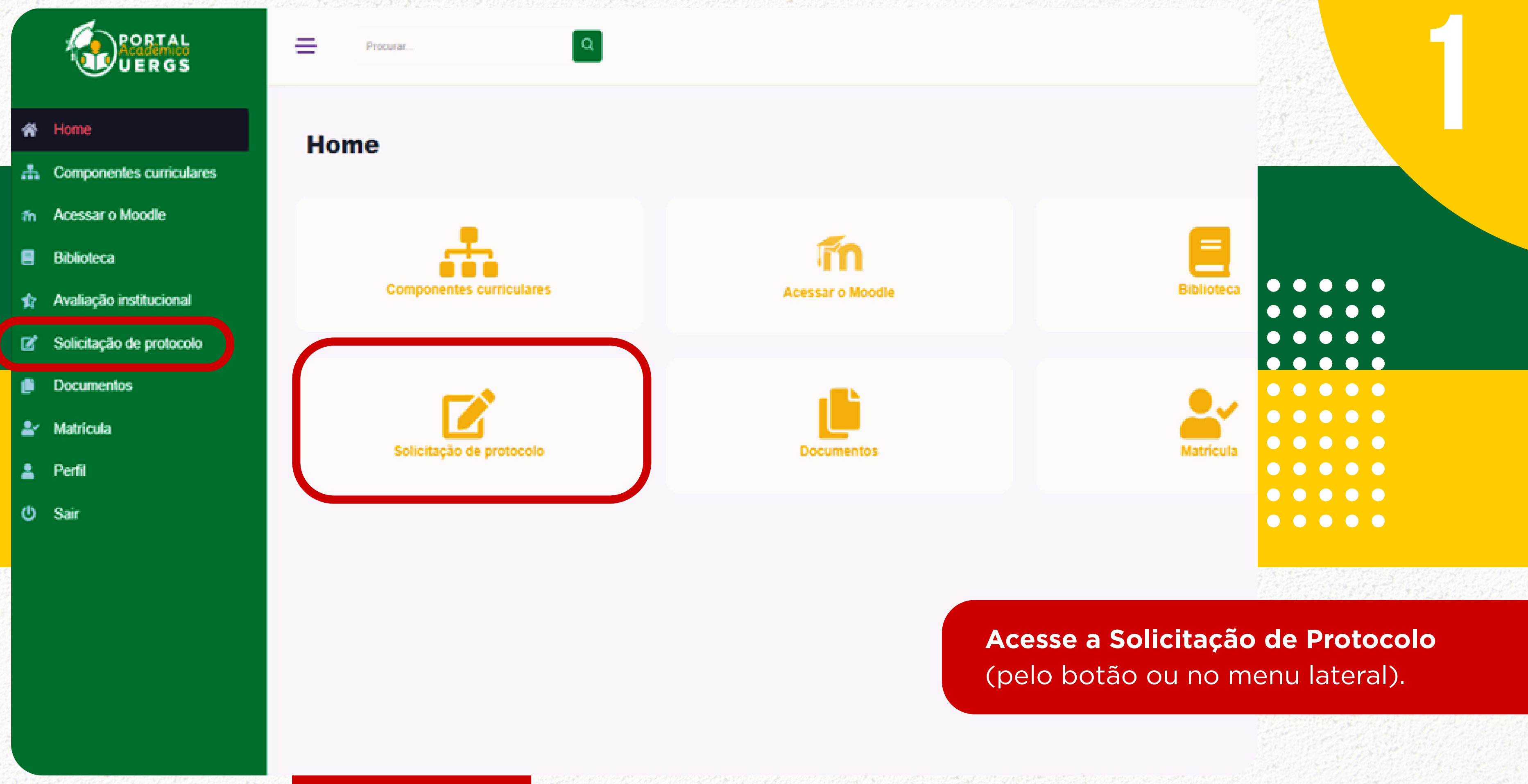

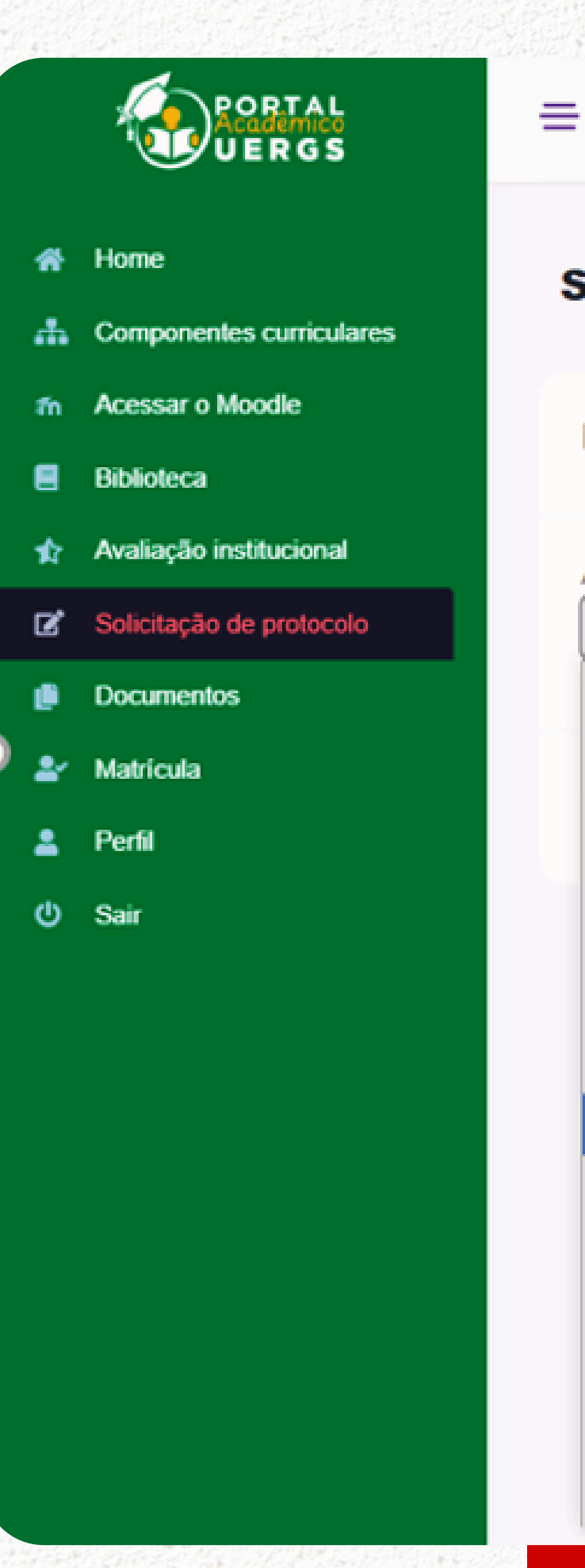

#### Solicitação de protocolo

#### Nova solicitação

Procurar.

Assunto: \*

-- Selecione --

-- Selecione --

ATESTADO DE MATRÍCULA ASSINADO

ATESTADO DE VÍNCULO ASSINADO

ATIVIDADE EXTENSIONISTA - REGISTRO DE HORAS

CANCELAMENTO DE COMPONENTE CURRICULAR

COMPROVANTE DE ATIVIDADE COMPLEMENTAR (PÓS GRADUAÇÃO)

Q

ENTREGA DO COMPROVANTE DE VACINAÇÃO

#### PRODISCENCIA 2025

PRODISCÊNCIA 2025 - pedido de reconsideração

PROGRAMA MONITORIA - DOCUMENTOS CADASTRAIS DOS MONITORES

SOLICITAÇÃO DE APROVEITAMENTO DE DISCIPLINA (PÓS GRADUAÇÃO)

SOLICITAÇÃO DE NOME SOCIAL

SOLICITAÇÃO DE PERDA DE VÍNCULO

SOLICITAÇÃO DE PROFICIÊNCIA (PÓS GRADUAÇÃO)

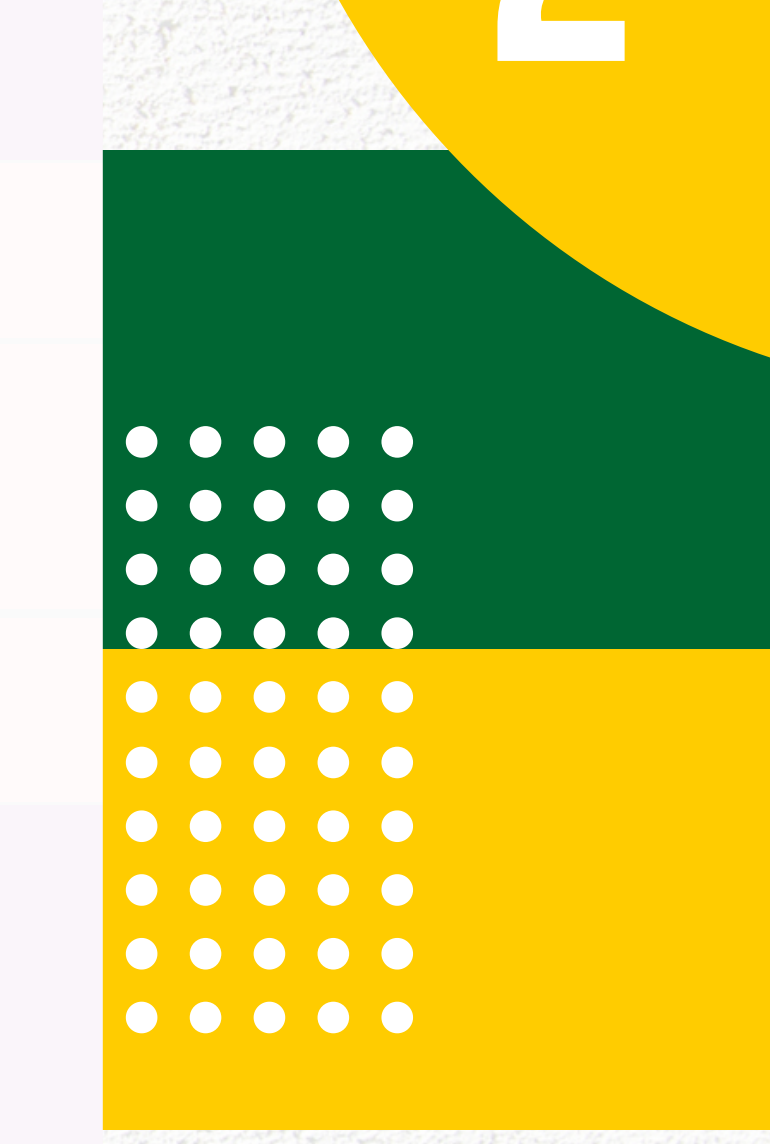

Em "Assunto", selecione "PRODISCÊNCIA 2025".

Iolis LTDA

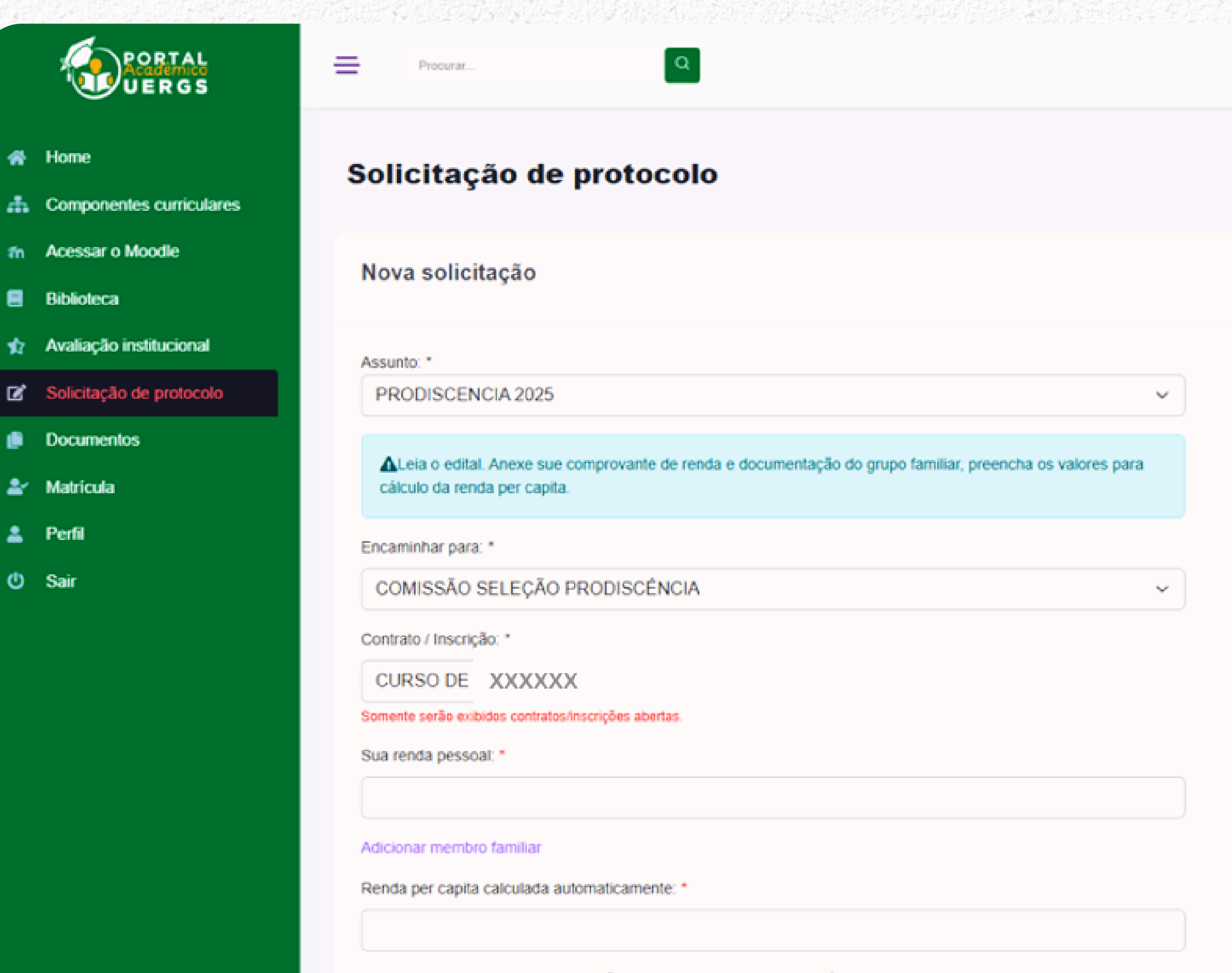

Declaro que me encontro em situação de vulnerabilidade socioeconômica. Estou ciente dos termos do Edital e confirmo a veracidade de todas as informações por mim enviadas.: \*

 $N_{\rm eff}$ 

--Selecione--

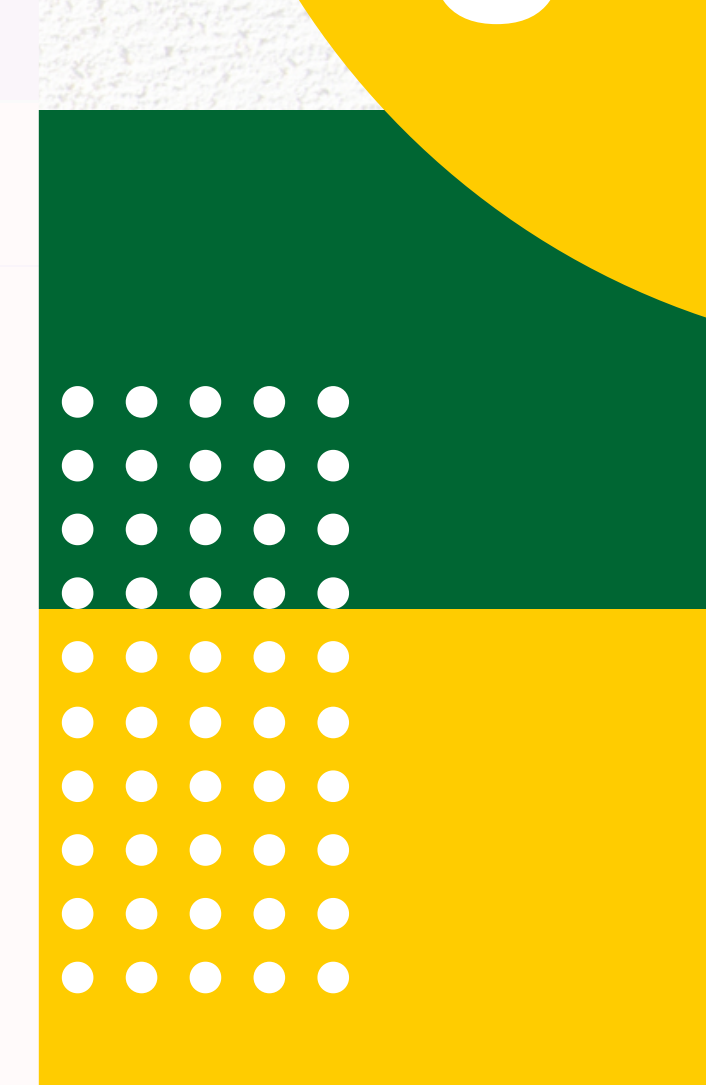

### Preencha todos os campos solicitados.

|      |          | UERGS                    | Procurar                        |
|------|----------|--------------------------|---------------------------------|
|      |          |                          | Sua renda pessoal: *            |
|      | *        | Home                     | 1.200,00                        |
|      | ÷        | Componentes curriculares | Membro familiar 1 - parentesco: |
|      | ħ        | Acessar o Moodle         | Selecione                       |
|      | 8        | Biblioteca               | Selecione                       |
|      | ¢        | Avaliação institucional  | AVÓ                             |
|      | ľ        | Solicitação de protocolo | AVÔ                             |
|      |          | Documentos               | COLEGA                          |
|      |          | Documentos               | ENTEADO(A)                      |
|      | ¥        | Matrícula                | FILHO(A)                        |
|      | *        | Perfil                   | GENITOR                         |
|      | ወ        | Sair                     | IRMÃO (A)                       |
| 2014 |          |                          | MADRASTA                        |
|      |          |                          | MÃE                             |
|      |          |                          | OUTRO(A)                        |
|      |          |                          | PADRASTO                        |
|      |          |                          | PAI                             |
|      |          |                          | TIO(A)                          |
|      | a surger |                          |                                 |

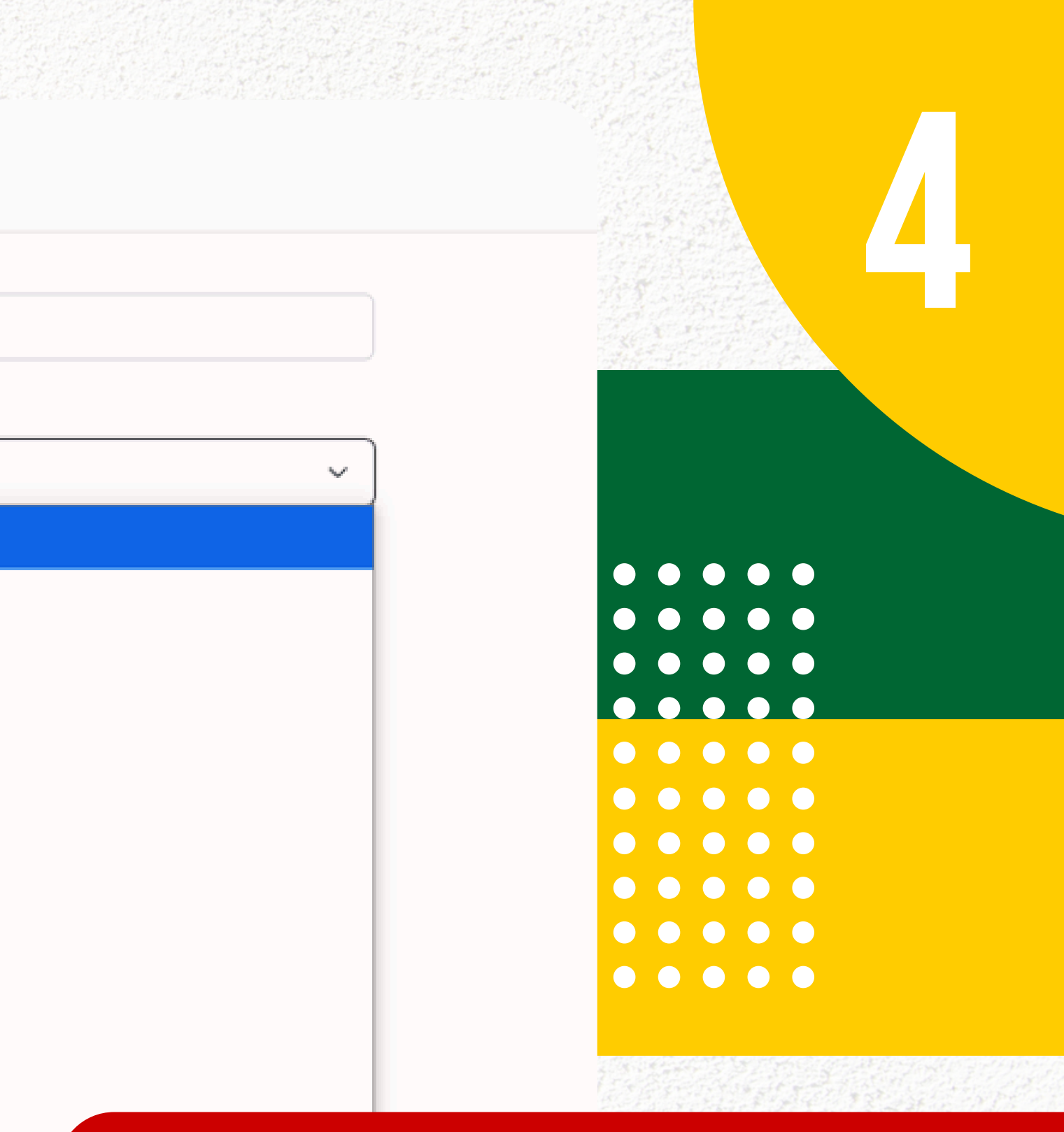

### Selecione os membros familiares.

| PORTAL<br>UERGS          | Procurar                                                                                                    |
|--------------------------|----------------------------------------------------------------------------------------------------|
|                          | Sua renda pessoal: *                                                                                                    |
| Home                     | 1.200,00                                                                                                    |
| Componentes curriculares | Membro familiar 1 - parentesco:                                                                                                    |
| Acessar o Moodle         | MÃE                                                                                                    |
| Biblioteca               | Membro familiar 1 - renda:                                                                                                    |
| Avaliação institucional  | 1.500,00                                                                                                    |
| Solicitação de protocolo | Membro familiar 2 - parentesco:                                                                                                    |
| ocumentos                | Selecione                                                                                                    |
| ricula                   | Membro familiar 2 - renda:                                                                                                    |
| ก                        |                                                                                                    |
| ir                       | Adicionar membro familiar                                                                                                    |
|                          | Renda per capita calculada automaticamente: *                                                                                                    |
|                          | 1.350,00                                                                                                    |
|                          | Declaro que me encontro em situação de vulnerabilidade socioeconômica. Estou ciente dos termos do<br>a veracidade de todas as informações por mim enviadas.: * |
|                          | Selecione                                                                                                    |
|                          | Selecione                                                                                                    |
|                          | Declaro e confirmo.                                                                                                    |

Não declaro.

Se deseiar, descreva o anexo

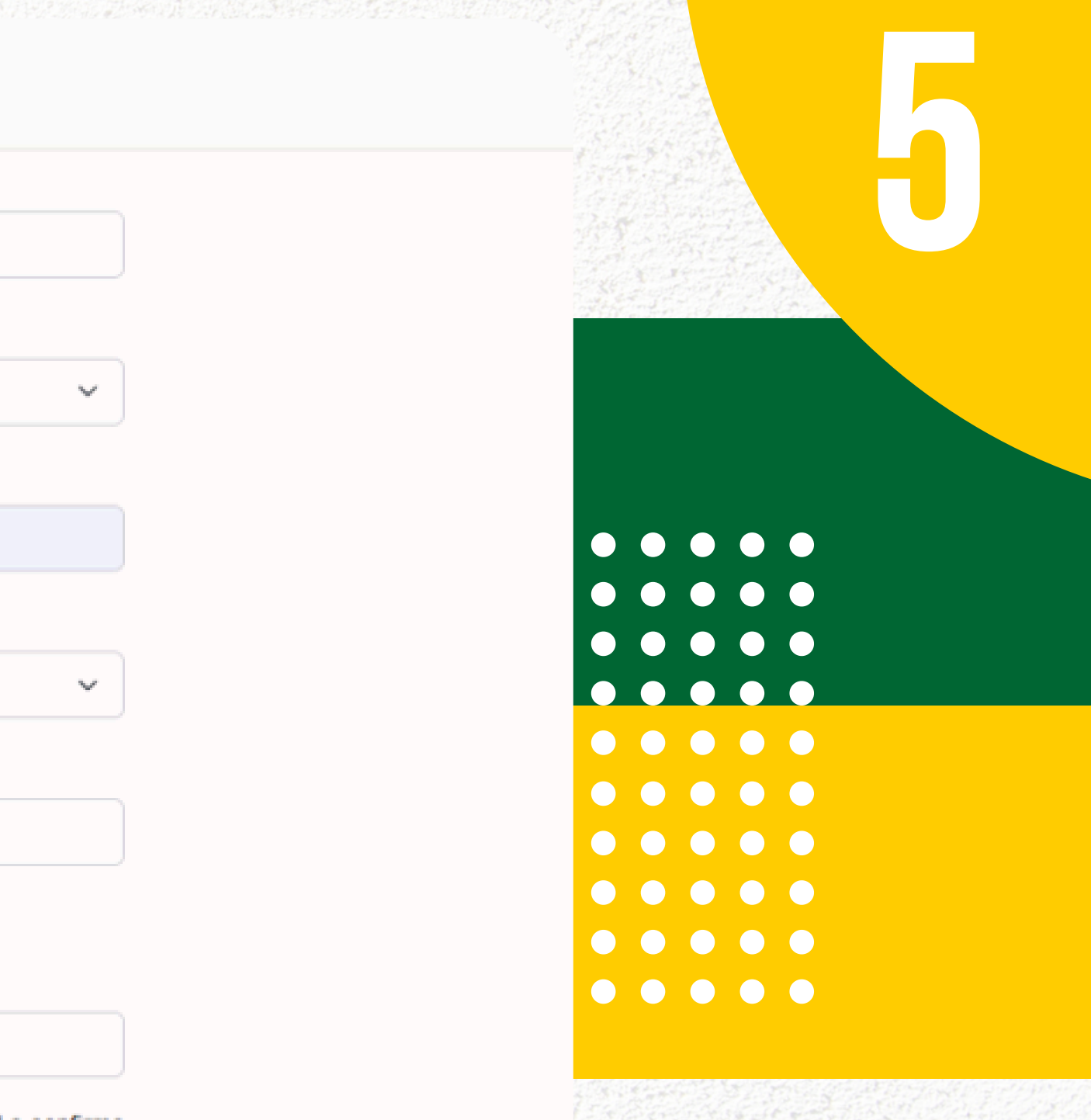

Edital e confirmo

Declare e confirme a sua situação de vulnerabilidade socioeconômica.

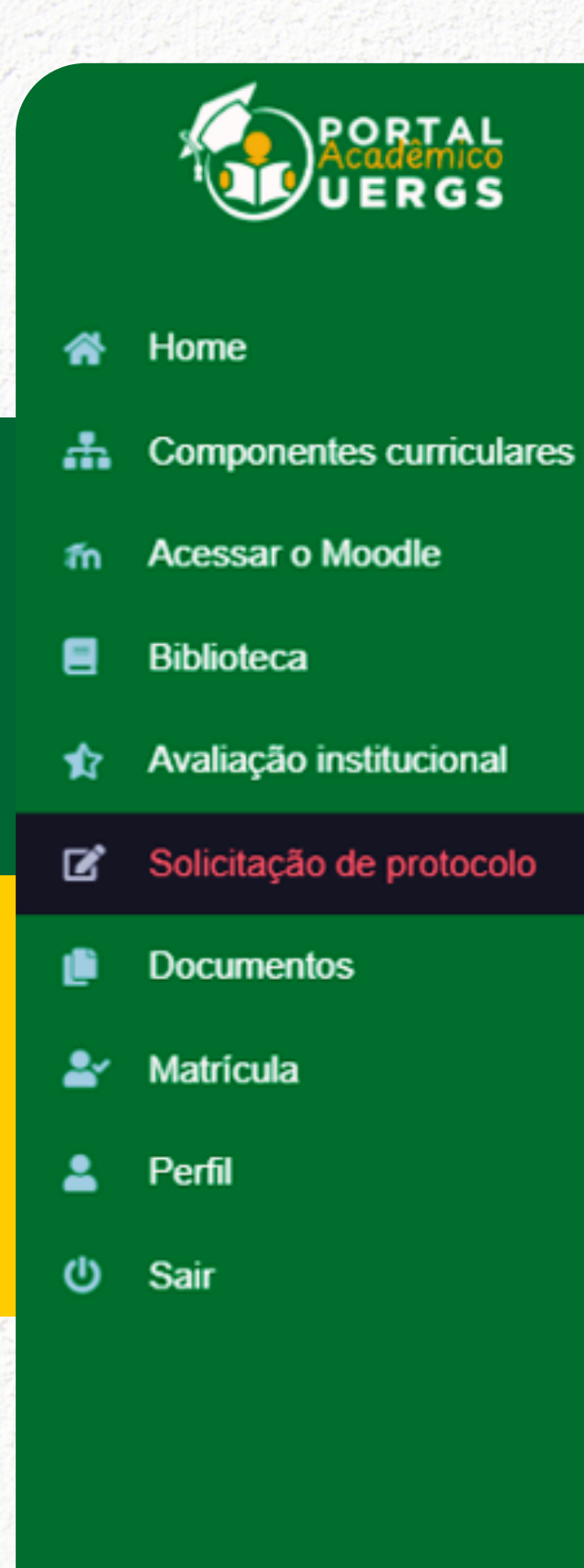

| Procurar                                                                                          | Q                                                                                                    |
|---------------------------------------------------------------------------------------------------|----------------------------------------------------------------------------------------------------|
| Declaro que me encont<br>a veracidade de todas                                                    | tro em situação de vulnerabilidade socioeconômica. Estou ciente do<br>as informações por mim enviadas.: * |
| Declaro e confirmo                                                                                | D.                                                                                                    |
| ANEXO 2 - DOCUMEN<br>ACORDO COM EDITA                                                             | ITO(S) OBRIGATÓRIOS DO REQUERENTE (VER LISTA DE DOCI<br>L): *                                             |
| Escolher arquivo                                                                                  | TESTE_DOCUMENTOS CANDIDATO.pdf                                                                            |
| Se desejar, des T                                                                                 | ESTE_DOCUMENTOS CANDIDATO.pdf                                                                             |
| ANEXO 3 - DOCUMEN<br>FAMILIAR (VER LISTA                                                          | ITO(S) OBRIGATÓRIOS PARA COMPROVAÇÃO DOS MEMBROS<br>DE DOCUMENTOS ACEITOS DE ACORDO COM EDITAL): *        |
| Escolher arquivo                                                                                  | TESTE_DOCUMENTOS CANDIDATO.pdf                                                                            |
| Se desejar, descre                                                                                | eva o anexo.                                                                                              |
|                                                                                                   | ITO(S) OBRIGATÓRIOS PARA COMPROVAÇÃO DA RENDA DECI                                                        |
| ANEXO 4 - DOCUMEN<br>DOS MEMBROS DECI<br>COM EDITAL): *                                           | LARADOS NO GRUPO FAMILIAR (VER LISTA DE DOCUMENTOS                                                        |
| ANEXO 4 - DOCUMEN<br>DOS MEMBROS DECI<br>COM EDITAL): *<br>Escolher arquivo                       | LARADOS NO GRUPO FAMILIAR (VER LISTA DE DOCUMENTOS                                                        |
| ANEXO 4 - DOCUMEN<br>DOS MEMBROS DECI<br>COM EDITAL): *<br>Escolher arquivo<br>Se desejar, descre | LARADOS NO GRUPO FAMILIAR (VER LISTA DE DOCUMENTOS<br>TESTE_DOCUMENTOS CANDIDATO.pdf                      |

💾 Enviar solicitação

← Voltar

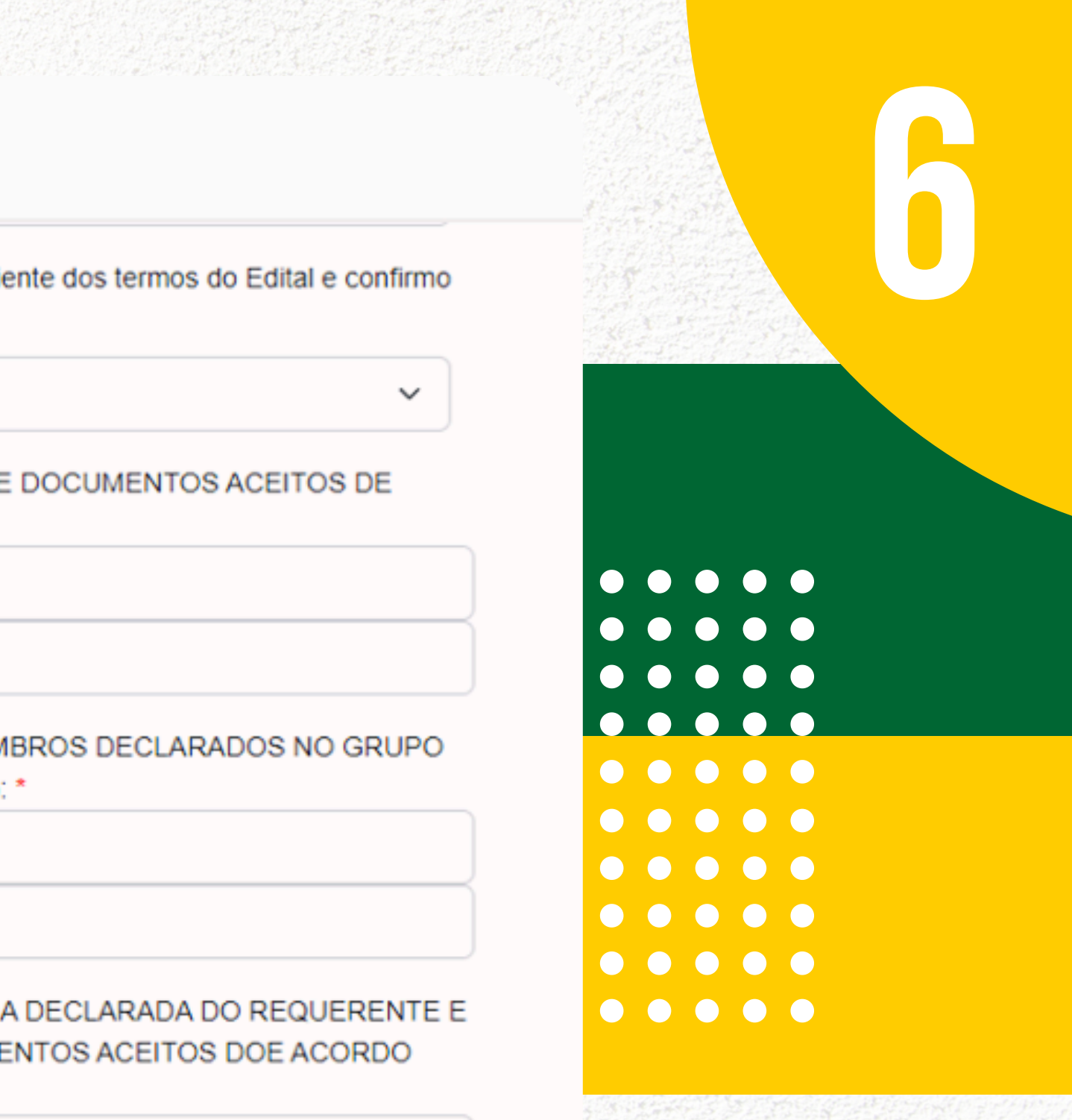

Insira os documentos solicitados no Edital e clique em "Enviar solicitação".

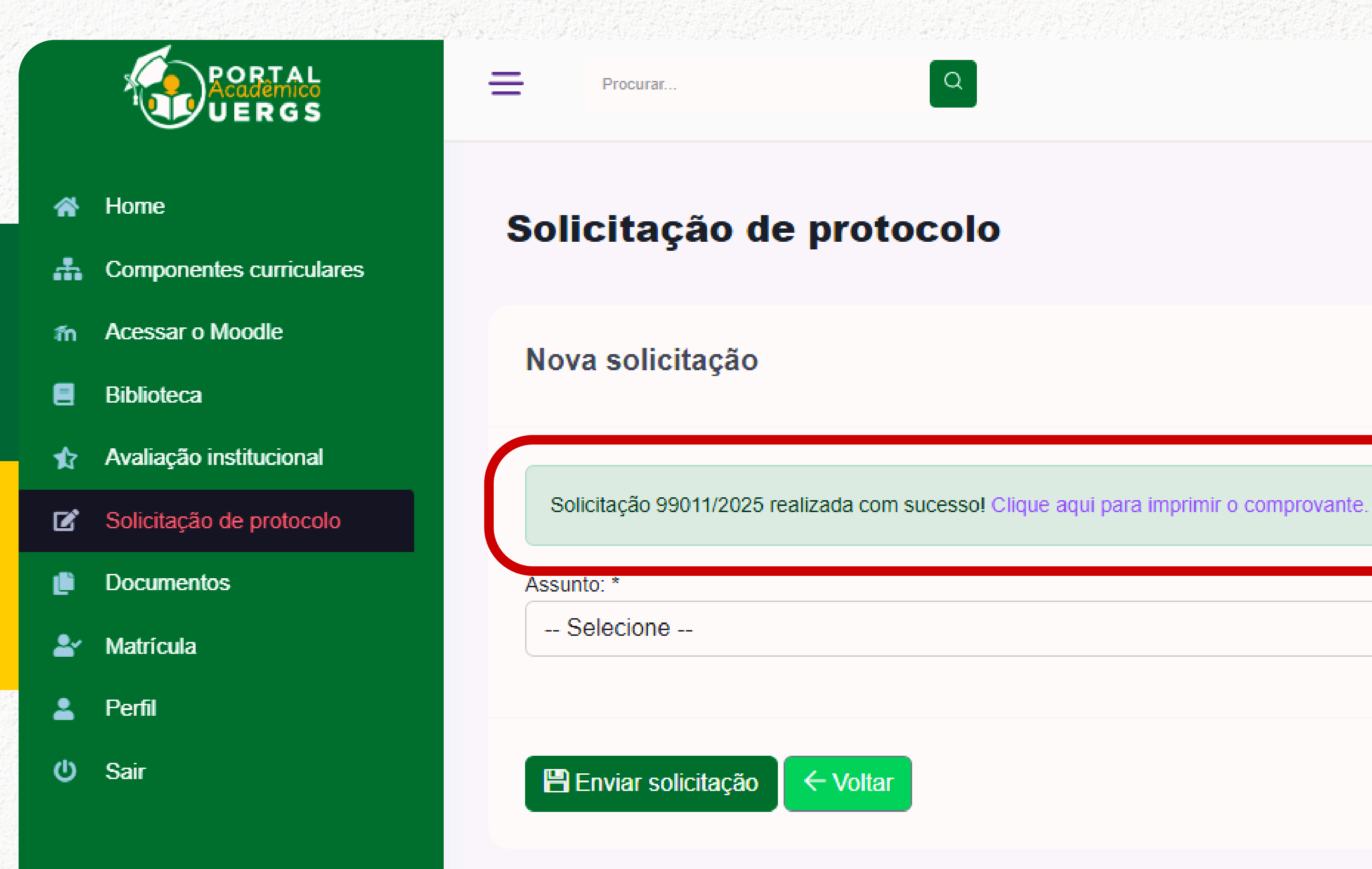

 $\bullet \bullet \bullet \bullet \bullet$ 

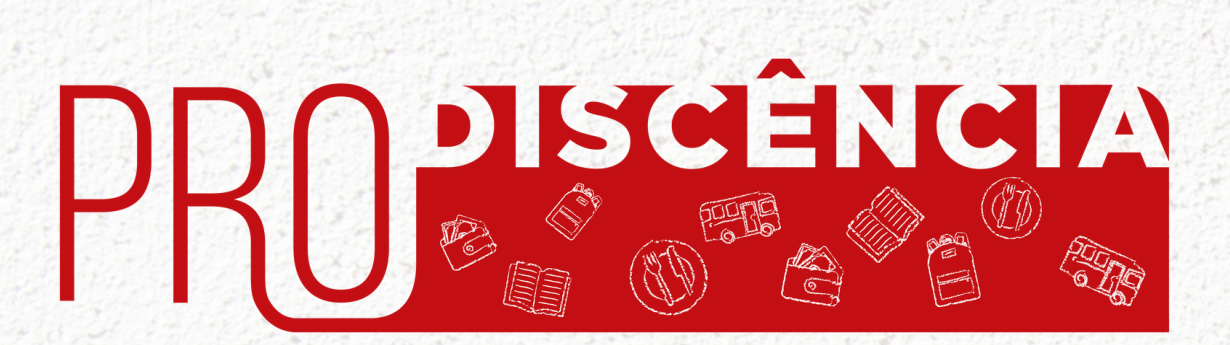

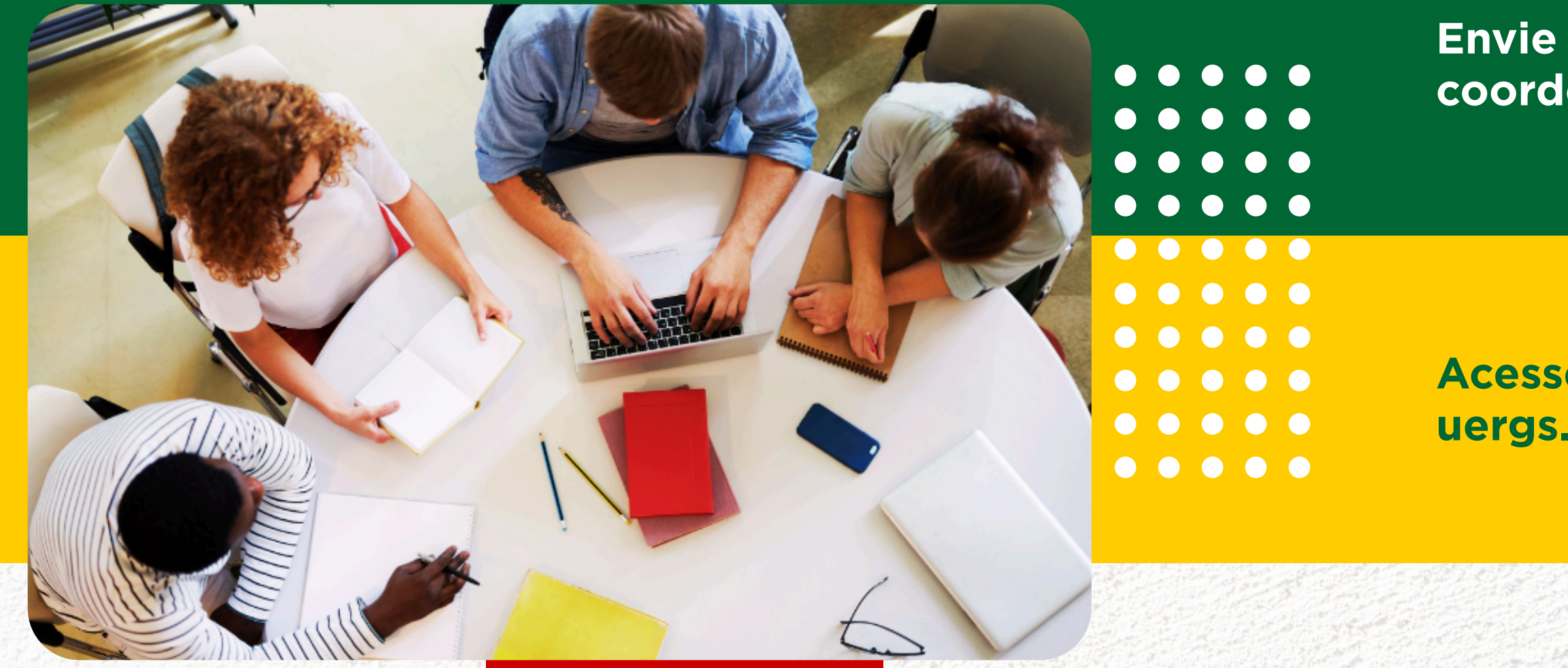

## DÚVIDAS?

Envie e-mail para coordenadoria-qualificacao@uergs.edu.br

Acesse o Edital e os Anexos em uergs.edu.br/prodiscencia

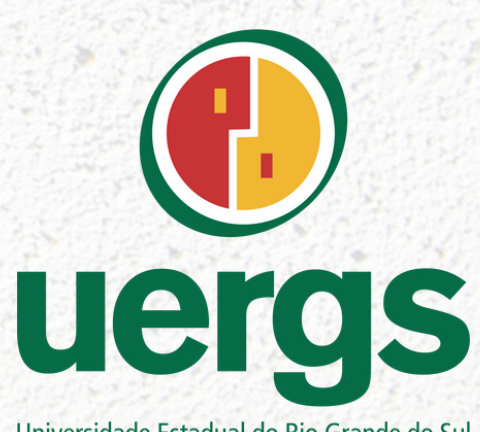

Universidade Estadual do Rio Grande do Sul